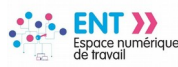

# CPE : préparer ses conseils de classe

Les statistiques de l'ENT permettent au CPE de préparer ses conseils de classe. Des tableaux peuvent être créés pour synthétiser les statistiques au niveau des absences des élèves et des punitions.

Absences : Créer un tableau de statistiques et l'exploiter

# Étape 1 : création d'un export

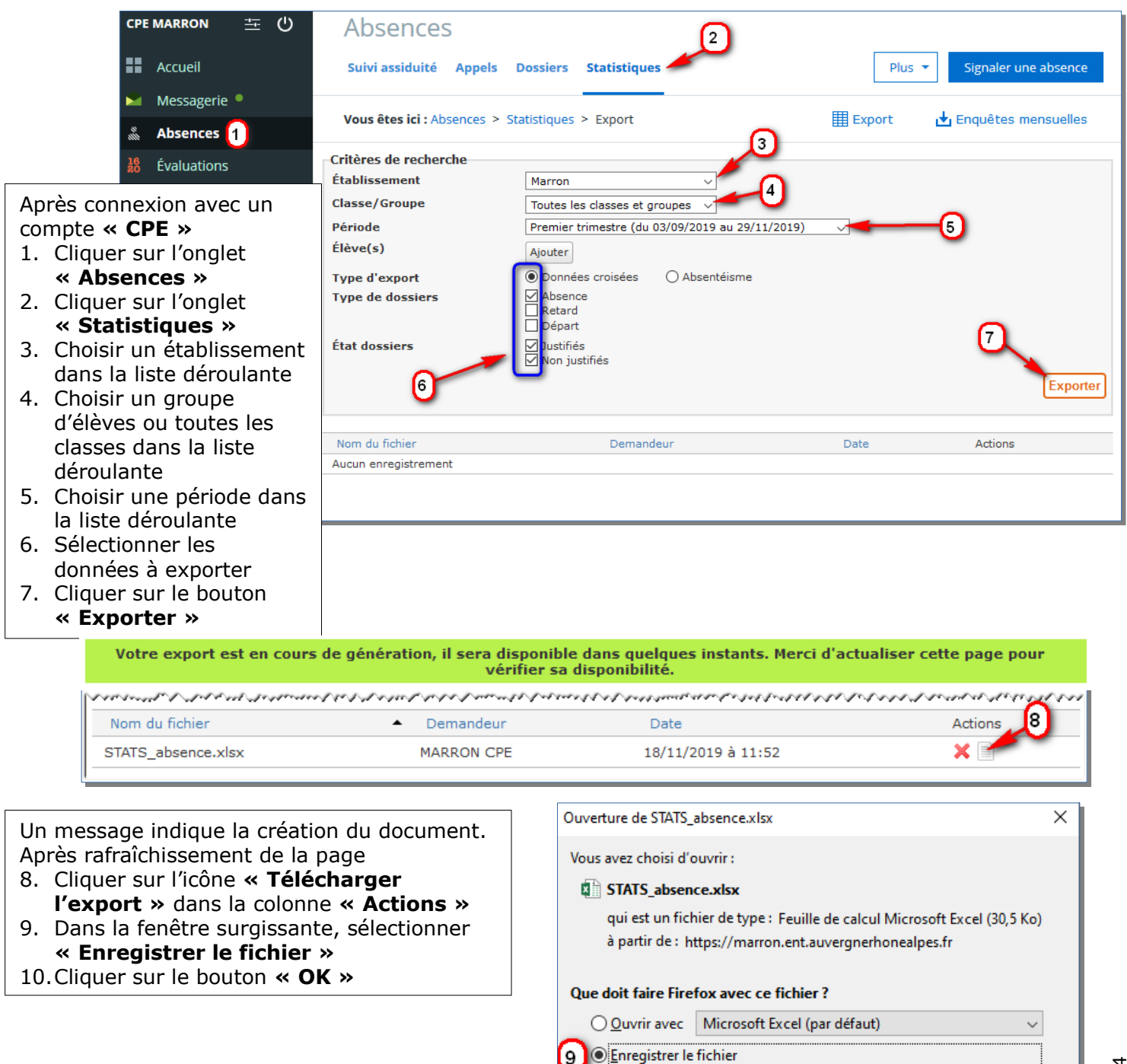

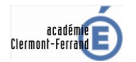

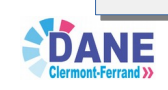

Toujours effectuer cette action pour ce type de fichier.

10

OK

Annuler

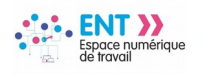

Rappel : Le document exporté dispose de plusieurs onglets de navigation

|   | А                            | В                              | С                         | D                              | E                          | F       |
|---|------------------------------|--------------------------------|---------------------------|--------------------------------|----------------------------|---------|
| 1 | Mois                         | Taux<br>d'absentéisme<br>léger | Taux<br>d'absentéisme     | Taux<br>d'absentéisme<br>lourd | % Heures cours<br>manquées |         |
| 2 | Septembre                    | 13,65%                         | 1,49%                     | 0,41%                          | 1,65%                      |         |
| 3 | Octobre                      | 9,73%                          | 2,05%                     | 0,55%                          | 2,36%                      |         |
| 4 | Novembre                     | 8,08%                          | 1,51%                     | 0,00%                          | 1,20%                      |         |
| 5 |                              |                                |                           | (                              | Onglets de navig           | ation   |
| 6 | \Lambda Les taux d'absentéis | sme sont impactés par l        | es filtres actifs dans le | s autres feuilles de ca        |                            |         |
| 7 |                              |                                |                           |                                |                            |         |
| • | Absentéi                     | sme Absentéisme pa             | ar période   Premier      | trimestre (0631125F)           | Septembre Octobr           | e Novem |

Dans l'onglet « Premier trimestre », les données sélectionnées sont affichées en colonnes.

A noter que le pourcentage de cours manqués est le résultat de la division du nombre d'heures d'absences sur le nombre d'heures prévues à l'emploi du temps

| resse-papiers 🕼 Police<br>Nombre d'heures               |                      | Gil     Alignement       % calculé : Heures d'       Heures de co |         |                      |                                      |                                        |                                                               | Style Cellule:                                |                              |                                  |                          |                                                 |                                       |                                                  |
|---------------------------------------------------------|----------------------|-------------------------------------------------------------------|---------|----------------------|--------------------------------------|----------------------------------------|---------------------------------------------------------------|-----------------------------------------------|------------------------------|----------------------------------|--------------------------|-------------------------------------------------|---------------------------------------|--------------------------------------------------|
|                                                         |                      | P.                                                                | E       | F                    | G                                    | н                                      | I                                                             |                                               | 1                            | к                                | L                        | М                                               | N                                     |                                                  |
| 1                                                       | Établissement Niveau | Classe<br>•                                                       | Élève   | Heures<br>de<br>cour | Heures<br>d'absences<br>comptabilisé | ½ j. d'absences<br>non<br>comptabilisé | ½ j. d'absences<br>comptabilisées<br>▼                        | ½ j. d'absences<br>justifiées<br>comptabilisé | ½ j. d'a<br>non ju<br>compta | absences<br>ustifiées<br>abilisé | % de<br>cours<br>manquóç | Comptabilisé<br>dans<br>'absentéisme<br>léger 🝷 | Comptabilisé<br>dans<br>l'absentéismo | Comptabilisé<br>dans<br>l'absentéisme<br>lourd 💌 |
| 2                                                       | Collège Teilhai 5EME | 5C                                                                | PINHEI  | 260                  | 0,00                                 | 0                                      | 0                                                             | 0                                             |                              | 0                                | 0,00%                    | 0                                               | 0                                     | 0                                                |
| 3                                                       | Collège Teilhai 4EME | 4C                                                                | CORDE   | 281,65               | 0,92                                 | 0                                      | 0                                                             | 0                                             |                              | 0                                | 0,33%                    | 0                                               | 0                                     | 0                                                |
| 4                                                       | Collège Teilhai 4EME | 4C                                                                | PEREIR. | 281,65               | 0,00                                 | 0                                      | 0                                                             | 0                                             | 1                            |                                  | 0.000%                   |                                                 |                                       |                                                  |
| 5                                                       | Collège Teilhai 4EME | 4C                                                                | ROUSS   | 272,65               | 0,00                                 | 0                                      | 0                                                             | 0                                             |                              | Absente                          | isme leg                 | er : entre 1                                    | et 3 demi-jou                         | rnees                                            |
| 6                                                       | Collège Teilhai 4EME | 4F                                                                | PERRIN  | 270,55               | 3,00                                 | 0                                      | 0                                                             | 0                                             |                              | Absente                          | isme : ei                | ntre 4 et 10 d                                  | demi-journee                          | S D                                              |
| 7                                                       | Collège Teilhai 4EME | 4B                                                                | RIGOLE  | 297,5                | 0,00                                 | 0                                      | 0                                                             | 0                                             | Ľ                            | Absente                          | isme lou                 | ra : au-dela                                    | ae io aemi-j                          | ournees                                          |
| <ul> <li>Absentéisme Absentéisme par période</li> </ul> |                      |                                                                   |         |                      | r période <b>Pre</b>                 | mier trimestre (                       | ier trimestre (0631125F) Septembre   Octobre   Novembre 🕂 : 📢 |                                               |                              |                                  |                          |                                                 |                                       |                                                  |

## # Étape 2 : filtrer et trier les données

Pour filtrer et trier des données dans une colonne

- 1. Cliquer sur l'icône de liste déroulante
- 2. Cocher ou décocher les cases pour sélectionner des données
- 3. Cliquer sur « Trier de A à Z » ou « Trier de Z à A »
- 4. Cliquer sur le bouton « OK »

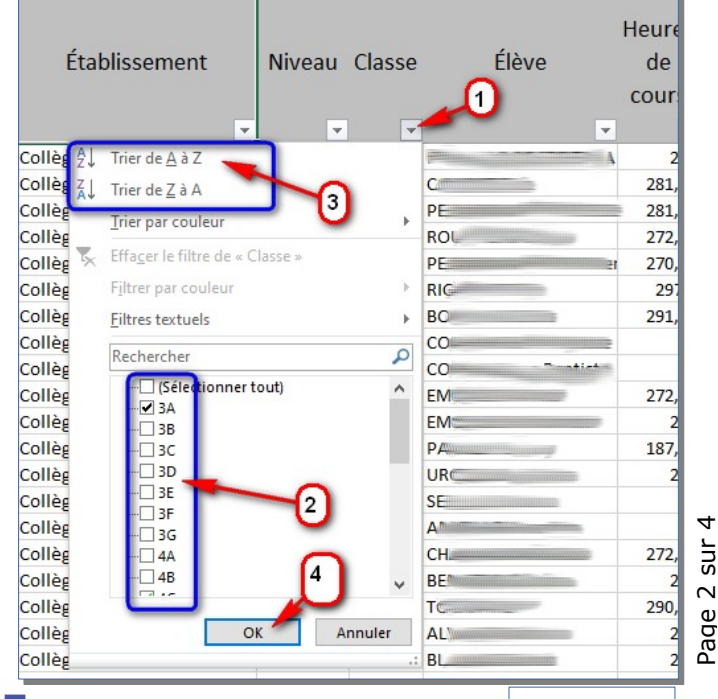

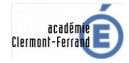

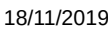

Page

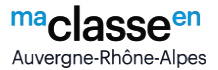

## Verticions : Créer un tableau de statistiques et l'exploiter # Étape 1 : création d'un export

| CPE MARRON 🛨 🖒                                                                                                    | Punitions                                                                                                    | Télécharger les statistiques (.xlsx)     Nouvelle punition                                          |
|----------------------------------------------------------------------------------------------------|----------------------------------------------------------------------------------------------------|----------------------------------------------------------------------------------------------------|
| <ul> <li>Accueil</li> <li>Messagerie</li> <li>Absences</li> <li>Évaluations</li> <li>Rubriques</li> <li>Administration</li> <li>Moodle</li> </ul> | Vous êtes ici : Liste des punitions  Filtre Classe/Groupe Type Toutes Type Motif Verrouillé ÓUi Verrouillé État des punitions Date de programmation du 11/11/2019 au 09/12/201                                                                                                    | → 3<br>→ 4<br>née M Réalisée Mon réalisée<br>9 R Sans programmation                                 |
| ÉTABLISSEMENT + SERVICES PERSONNELS + SCOLARITÉ 1 - Vie de l'élève Punitions 2 Publipostage Tableau de bord                                       | <ul> <li>Pour un export de toutes les punition<br/>Après connexion avec un compte «<br/>1. Cliquer sur l'onglet « Scolarité<br/>2. Cliquer sur l'onglet « Punitions<br/>3. Sélectionner la classe, le type et<br/>listes déroulantes (ici, toutes les<br/>les types et motifs)</li> <li>4. Cocher toutes les cases pour sél<br/>les punitions</li> <li>5. Cliquer sur le bouton « Valider<br/>6. Cliquer sur le bouton « Télécha<br/>statistiques »</li> </ul> | ns :<br>CPE »<br>»<br>: le motif via les<br>: classes et tous<br>ectionner toutes<br>»<br>arger les |

Ouverture de punitions\_0730000H\_18112019.xlsx

Dans la fenêtre surgissante

Espace numérique

- 7. Cocher le bouton radio
- « Enregistrer le fichier »
- 8. Cliquer sur le bouton « OK »
- Vous avez choisi d'ouvrir :
  - punitions\_0730000H\_18112019.xlsx

qui est un fichier de type : Feuille de calcul Microsoft Excel à partir de : https://marron.ent.auvergnerhonealpes.fr

#### Que doit faire Firefox avec ce fichier?

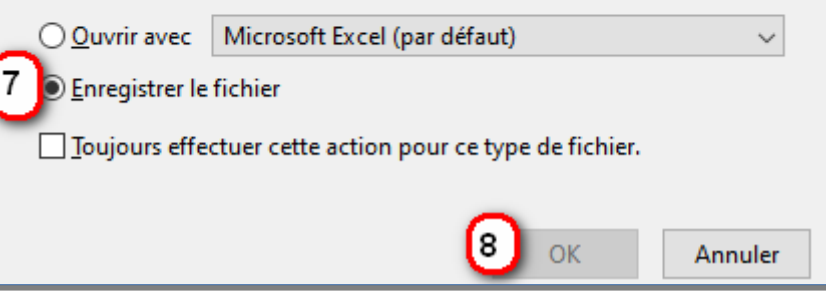

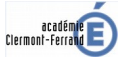

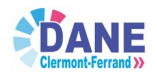

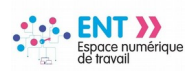

#### Rappel : Le document exporté dispose de plusieurs onglets de navigation

|    | А                 | В          | С                | D         | E           | F      | G      | н         | 1             | L            |
|----|-------------------|------------|------------------|-----------|-------------|--------|--------|-----------|---------------|--------------|
| 1  | Période           | Date       | Établissement    | Niveau    | Sous-niveau | Classe | Élève  | Туре      | Motif         | Demandeur    |
| 2  | Premier trimestre | 01/11/2019 | Marron           |           |             | 5B     |        | RETENUE   | (aucun motif) | Vie scolaire |
| 3  | Premier trimestre | 01/11/2019 | Marron           |           |             | 4C     |        | RETENUE   | (aucun motif) | Vie scolaire |
| 4  | Premier trimestre | 01/11/2019 | Marron           |           |             | 6A     |        | RETENUE   | (aucun motif) | Vie scolaire |
| 5  |                   |            |                  |           |             |        |        |           |               |              |
| 6  |                   |            |                  |           |             |        |        |           |               |              |
| 7  |                   |            |                  |           |             |        |        |           |               |              |
| 8  |                   |            |                  |           |             |        |        |           |               |              |
| 9  |                   |            |                  |           |             |        |        |           |               |              |
| 10 |                   |            |                  |           |             | Onale  | ets de | navigatio | n             |              |
| 11 |                   |            |                  |           |             |        |        | Janigano  |               |              |
| 12 |                   |            |                  |           |             |        |        |           |               |              |
| 12 |                   |            |                  |           |             |        |        |           |               |              |
|    | Détai             | Is TypeM   | otifs   Demandeu | rs   Élèv | res   🕂     |        | •      |           |               |              |

### # Étape 2 : Exploitation des données

| _ | Α              | В          | С              | D         | E                    | F      | G       | н           | I.          | J         |
|---|----------------|------------|----------------|-----------|----------------------|--------|---------|-------------|-------------|-----------|
| 1 | Période        | Date       | Établissement  | Niveau    | Sous-niveau          | Classe | Élève   | Туре        | Motif       | Demandeur |
| 2 | Premier trimes | 17/09/2019 | Collège Teilha | 4ÈME      | 4ÈME GÉNÉRALE        | 4A     | Ki      | EXCL. TEMP. | DEGATS      | M         |
| 3 | Premier trimes | 23/09/2019 | Collège Teilha | 4ÈME      | 4ÈME GÉNÉRALE        | 4B     | M. iu   | RETENUE     | RGLT INT    | Lim       |
| 4 | Premier trimes | 24/09/2019 | Collège Teilha | 5ÈME      | 5ÈME GÉNÉRALE        | 5A     | D       | RETENUE     | VIOLENCE P. | JN        |
| 5 | Premier trimes | 24/09/2019 | Collège Teilha | 3ÈME      | <b>3ÈME GÉNÉRALE</b> | 3E     | S/      | RETENUE     | INSULTE     | M         |
| 6 | Premier trimes | 26/09/2019 | Collège T      | )nalet '' | Détails"             | 4A     | -       | RETENUE     | RGLT INT    | B         |
| 7 | Premier trimes | 26/09/2019 | Collège Terma  | 461916    | HEINIE GEINENALE     | 4C     | BÆ      | RETENUE     | RGLT INT    | BO        |
| 8 | Premier trimes | 26/09/2019 | Collège Teilha | 3ÈME      | 3ÈME GÉNÉRALE        | 3A     | ELenner | RETENUE     | RGLT INT    | DE        |

Les données sont exposées en colonnes. Ici, le contenu des onglets **« Détails »** et **« TypeMotifs »** 

|   | A                                                                                                    |      | в           | Ċ       | U             |
|---|----------------------------------------------------------------------------------------------------|------|-------------|---------|---------------|
| L | Répartition des types par mo                                                                                                    | tif  |             |         |               |
| 2 |                                                                                                    |      | EXCL. TEMP. | RETENUE | Total général |
| 3 | Collège in the second second secon | า    | 1           | 88      | 89            |
| 1 | ≡ 4ÈME                                                                                                    |      | 1           | 28      | 29            |
| 5 | 4ÈME GÉNÉRALE                                                                                                    |      | 1           | 28      | 29            |
| 5 | <b>⊟4A</b>                                                                                                    |      | 1           | 2       | 3             |
| 7 | DEGATS                                                                                                    |      | 1           |         | 1             |
| 3 | RGLT INT                                                                                                    |      |             | 2       | 2             |
| Э | <b>⊟ 4B</b>                                                                                                    |      |             | 9       | 9             |
| 0 | RGLT INT                                                                                                    |      |             | 2       | 2             |
| 1 | INCIVISME                                                                                                    | Onal | et ''T∨peMo | tifs''  | 1             |
| 2 | TRAVAIL                                                                                                    |      |             |         | 6             |
| 3 | <b>∃4C</b>                                                                                                    |      |             | 9       | 9             |
| 4 | RGLT INT                                                                                                    |      |             | 1       | 1             |
| 5 | VIOLENCE P.                                                                                                    |      |             | 1       | 1             |
| 6 | INCIVISME                                                                                                    |      |             | 1       | 1             |
|   | TRAVAIL                                                                                                    |      |             | 5       | 5             |
|   | 115                                                                                                    |      |             |         |               |

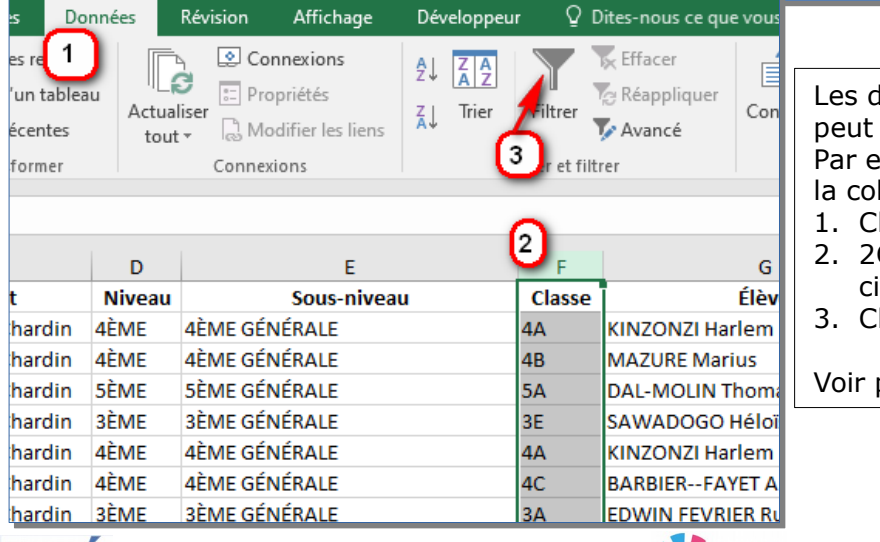

Les données sont exposées en colonnes qu'on peut filtrer et trier.

Par exemple : faire apparaître l'icône de tri sur la colonne **« Classe »** :

- 1. Cliquer sur l'onglet « Données »
- 2Cliquer sur la lettre qui désigne la colonne cible (ici **« F »**)
- 3. Cliquer sur l'icône « Trier »

Voir page 2 la fonction « Filtrer/Trier »

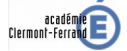